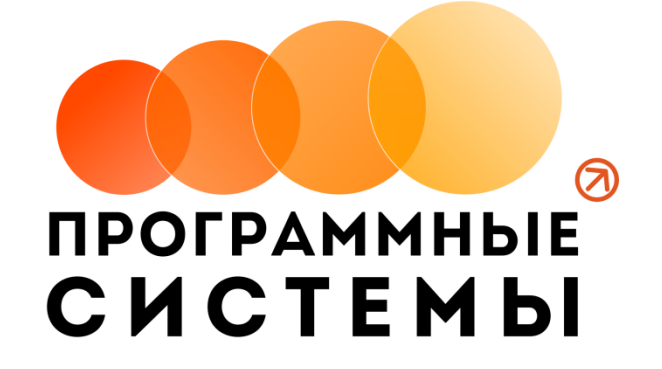

# «WS. Ветклиника»

# ИНСТРУКЦИЯ ПО ПРОГРАММЕ

# v.1.6

(от 03.08.2020)

редакция от 03.08.2020

© ООО «Программные системы», 2020

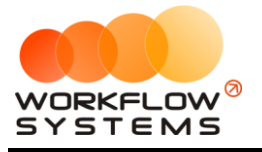

# ОГЛАВЛЕНИЕ

| Раздел І. Запуск программы                                | 3  |
|-----------------------------------------------------------|----|
| 1. Владельцы                                              | 3  |
| 2. Животные                                               | 4  |
| 3. Врачи                                                  | 5  |
| 4. Лекарства                                              | 7  |
| 5. Услуги                                                 | 8  |
| 6. Учет лекарств                                          | 9  |
| 6.1. Поставщики                                           | 9  |
| 6.2. Поступления                                          | 9  |
| 6.3. Списание                                             |    |
| 7. Амбулаторный прием                                     | 12 |
| Раздел II. Отчеты                                         | 15 |
| 2.1. Отчет по движению лекарств                           | 15 |
| Формирование отчета движения лекарств за выбранный период | 15 |
| 2.2. Отчет по услугам                                     | 16 |
| Раздел III. Пользователи                                  |    |
| 3.1. Список пользователей программы                       | 17 |
| 3.2. Права доступа                                        | 17 |
| Раздел IV. Что нового                                     |    |

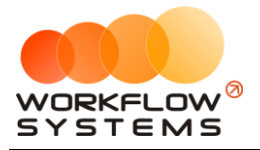

# Раздел I. Запуск программы

В инструкции присутствуют слова со ссылками на разделы, подразделы или конкретные места в инструкции. Для перехода по ссылке нажмите на соответствующее выделенное слово. Чтобы после перехода по ссылке вернуться обратно, нажимайте ALT + стрелка влево.

Для того чтобы начать работать в программе, прежде всего, требуется заполнить основные списки – владельцы, <u>животные</u>, <u>врачи</u> и другие.

### 1. Владельцы

Информация о клиентах используются при создании амбулаторного приема.

Чтобы заполнить список владельцев, откройте на Главной форме «Владельцы» (Рис. 1.1.1 и 1.1.2).

| 🪾 WS - Ветеринарный центр                     |                                      |                  | - 0 ×      |
|-----------------------------------------------|--------------------------------------|------------------|------------|
| Файл Учет лекарств Отчеты Админы              | истрирование Помощь                  |                  |            |
| Ветеринарный центр                            |                                      |                  | Дрхивные   |
| - Лечебная деятельность                       |                                      |                  | ٩          |
| — <u>Амбулаторные</u> приемы<br>— Справочники | Nº 0N0                               | Животные         | ^ <b>+</b> |
| Владельцы                                     | 1 Абрамов Мирослав Богданович        | Собака Варвар    |            |
| - Врачи                                       | 2 Авдеев Харитон Александрович       | Кошка Боек       |            |
| - Лекарства                                   | 3 Агафонов Святогор Данилович        | Собака Бобик     |            |
| · Услуги                                      | 4 Аксёнов ВитольдИзотович            | Собака Бобик     |            |
|                                               | 5 Александров Велимир Богданович     | Собака Разбойник |            |
|                                               | 6 Александров Светозар Брониславович | Собака Певец     |            |
|                                               | 7 Алексеев Юджин Харламович          | Собака Баян      |            |
|                                               | 8 Андреев Венедикт Ярославович       | Кошка Байкал     |            |

Рис. 1.1.1. Как открыть список владельцев

| WS - Ветеринарный центр<br>Файл Учет лекарств Отчеть | ъ Администрис | ование Помощь                      |                                                       | - | ٥               | ×      |
|------------------------------------------------------|---------------|------------------------------------|-------------------------------------------------------|---|-----------------|--------|
| Ветеринарный цент                                    | ſ₽            |                                    |                                                       |   | Ap <sup>1</sup> | хивные |
| 🖃 Лечебная деятельность                              |               |                                    |                                                       |   | ٦۶              | >      |
| - Амбулаторные приемы                                | Nº            | ΦͶΟ                                | Животные                                              |   | ^               | ] (F)  |
| Владельцы                                            | 1             | Абрамов Мирослав Богданович        | Собака Варвар                                         |   |                 | Ľ      |
| - Животные                                           | 2             | Авдеев Харитон Александрович       | Кошка Боек                                            |   |                 |        |
| - Лекарства                                          | 3             | Агафонов Святогор Данилович        | Собака Бобик                                          |   |                 | 8      |
| Услуги                                               | 4             | Аксёнов ВитольдИзотович            | Собака Бобик                                          |   |                 |        |
|                                                      | 5             | Александров Велимир Богданович     | Собака Разбойник                                      |   |                 | Î      |
|                                                      | 6             | Александров Светозар Брониславович | Собака Певец                                          |   |                 |        |
|                                                      | 7             | Алексеев Юджин Харламович          | Собака Баян                                           |   |                 |        |
|                                                      | 8             | Андреев Венедикт Ярославович       | Кошка Байкал                                          |   |                 |        |
|                                                      | 9             | Андреев Воислав Афанасьевич        | Собака Закат                                          |   |                 |        |
|                                                      | 10            | Анисимов Атеист Артемьевич         | Собака Анчар                                          |   |                 |        |
|                                                      | 11            | Анисимов Карл Артемьевич           | Собака Абаил                                          |   |                 |        |
|                                                      | 12            | Анисимов Светослав Адамович        | Собака Завет                                          |   |                 |        |
|                                                      | 13            | Анисимов Храбр Филатович           | Кошка Байкал                                          |   |                 |        |
|                                                      | 14            | Антонов Арсений Филимонович        | Собака Бобик                                          |   |                 |        |
|                                                      | 15            | Антонов Светослав Георгиевин       | Собака Утес, Собака Утес, Собака Ураган, Собака Буран |   |                 |        |
|                                                      | 16            | Артемьев Владлен Елисеевич         | Собака Буран                                          |   |                 |        |
|                                                      | 17            | Артемьев Июлий Ермолаевич          | Собака Патрон                                         |   |                 |        |
|                                                      | 18            | Архипов Вольденар Бориславич       | Кот Закат                                             |   |                 |        |
|                                                      | 19            | Афанасьев Антон Викентьевич        | Собака Орфей                                          |   |                 |        |
|                                                      | 20            | Баранов Радислав Бенедиктович      | Собака Разбойник                                      |   |                 |        |
|                                                      | 21            | Баранов Святослав Федотович        | Собака Родион                                         |   |                 |        |
|                                                      | 22            | Белов Ким Эдуардович               | Кот Завет                                             |   |                 |        |
|                                                      | 23            | Белов Монолит Игнатьевич           | Кролик Байкал                                         |   | _               |        |
|                                                      | 24            | Белов Савелий Юльевич              | Kot Make                                              |   | ~               |        |

Рис. 1.1.2. Список владельцев

1. Кнопка «Добавить» (пиктограмма «Плюс») – открывает форму по добавлению нового владельца (Рис. 1.1.2).

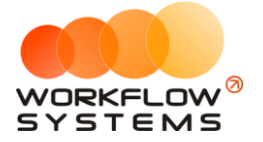

- 2. Кнопка «Редактировать» (пиктограмма «Карандаш») открывает форму по редактированию выбранного владельца (Рис. 1.1.2).
- Кнопка «Архив» (пиктограмма «Архив») перемещает выбранного владельца в архив и возвращает его из архива. После перемещения владельца в архив он будет продолжать отображаться во всех амбулаторных приемах, выплатах и отчетах, в которых он был указан.
- 4. Кнопка «Удалить» (пиктограмма «Корзина») удаляет выбранного владельца безвозвратно (Рис. 1.1.2).

Карточка владельца состоит из:

1. Группа полей «Личные данные», которая содержит основные данные по владельцу: ФИО, дата рождения, телефон, адрес проживания (Рис. 1.1.3).

| 🚾 WS - Владелец                          | X                                          |
|------------------------------------------|--------------------------------------------|
| Владелец                                 | Личные данные Животные Амбулаторные приемы |
| Фамилия:                                 | Иванов                                     |
| Имя:                                     | Иван                                       |
| Отчество:                                | Иванович                                   |
| Дата рождения:                           | 01 июля 2019 🔲 🔻                           |
| Документ,<br>удостоверяющий<br>личность: | Паспорт 8723 574075                        |
|                                          | ✓                                          |
| Телефон:                                 | 89111111                                   |
| Адрес<br>проживания:                     | ул Ленина                                  |
|                                          | ✓                                          |
|                                          | Сохранить                                  |
| Команда успешно вы                       | ыполнена                                   |

Рис. 1.1.3. Форма «Владелец»

- 2. Вкладка «Животные» содержит информацию о питомце владельца.
- 3. Вкладка «Амбулаторные приемы» содержит историю о приемах владельца

### 2. Животные

Сведения об питомце используются при создании <u>амбулаторного приема</u> и в карточке <u>владельца</u>.

Чтобы заполнить список животных, откройте на Главной форме справочник «Животные» (Рис. 1.2.1).

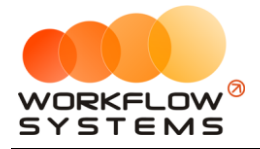

| Файл Учетлекарств Отчеты А                | дминистрир | ование Помощь |                               |            |
|-------------------------------------------|------------|---------------|-------------------------------|------------|
| ретеринарный центр                        |            |               |                               | Д Архивные |
| <ul> <li>Лечебная деятельность</li> </ul> |            |               |                               | ٩          |
| Амоулаторные приемы                       | N9         | Имя           | 🔺 Владелец                    | <u></u>    |
| Владельцы                                 | 1          | Кот Абаил     | Белоусов Алевтин Феликсович   |            |
| Кодии                                     | 2          | Кот Абаил     | Дмитриев Борислав Германович  | /          |
| - Лекарства                               | 3          | Кот Азиат     | Григорьев Володар Тимурович   |            |
| - Услуги                                  | 4          | Кот Азиат     | Ермаков Июлий Трофимович      |            |
|                                           | 5          | Кот Азиат     | Селезнёв Гертруд Анисимович   | Ī          |
|                                           | 6          | Кот Алмоз     | Харитонов Неонил Вячеславович |            |
|                                           | 7          | Кот Алмоз     | Данилов Любомир Тихонович     |            |
|                                           | 8          | Кот Анчар     | Горбунов Евгений Артёмович    |            |
|                                           | 9          | Кот Анчар     | Мельников Электрон Артёмович  |            |
|                                           | 10         | Кот Анчар     | Поляков Радислав Владленович  |            |
|                                           | 11         | Кот Анчар     | Вишняков Джеральд Ерофеевич   |            |
|                                           | 12         | Кот Анчар     | Лаврентьев Боеслав Богданович |            |
|                                           | 13         | Кот Анчар     | Мясников Исидор Антонович     |            |
|                                           | 14         | Кот Анчар     | Логинов Велор Валерианович    |            |
|                                           | 15         | Кот Байкал    | Исаков Ювеналий Юлианович     |            |
|                                           | 16         | Кот Байкал    | Тимофеев Сталь Артемьевич     |            |
|                                           | 17         | Кот Байкал    | Беляков Ларион Всеволодович   |            |
|                                           | 18         | Кот Байкал    | Костин Лукьян Гавриилович     |            |
|                                           | 19         | Кот Бандит    | Вишняков Серафии Ярославович  |            |
|                                           | 20         | КотБарсук     | Дементьев Атеист Андреевич    |            |
|                                           | 21         | КотБарсук     | Галкин Неон Елизарович        |            |
|                                           | 22         | КотБарсук     | Исаев Северян Яковлевич       |            |
|                                           | 23         | КотБарсук     | Сысоев Любомир Ерофеевич      |            |
| L                                         | 24         | Кот Баян      | Басеев Юлинн Лимитриевии      | ~          |

Рис. 1.2.1. Список животных

1. Кнопка «Добавить» (пиктограмма «Плюс») – открывает форму по добавлению нового животного (Рис. 1.2.1 и 1.2.2).

| <b>2</b>                               | WS - Животное                |
|----------------------------------------|------------------------------|
| Животное                               |                              |
| Имя:<br>Дата рождения:<br>Пол:<br>Вес: | Симба<br>29 января 2019      |
| Вид:<br>Порода:                        |                              |
| Владелец:                              | Якушев Храбр Федотович 🗸 🖉 🔎 |
|                                        | Сохранить                    |
| Форма успешно заг                      | ружена "                     |

Рис. 1.2.2. Добавление нового животного

- 2. Кнопка «Редактировать» (пиктограмма «Карандаш») открывает форму по редактированию выбранного животного (Рис. 1.2.1 и 1.2.2).
- 3. Кнопка «Архив» (пиктограмма «Архив») перемещает выбранного животного в архив и возвращает его из архива (Рис. 1.2.1).
- 4. Кнопка «Удалить» (пиктограмма «Корзина») удаляет выбранного животного (Рис. 1.2.2).

## 3. Врачи

Сведения о враче используются при амбулаторном приеме.

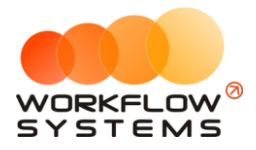

Чтобы заполнить список врачей, откройте в Главной форме справочник «Врачи» (Рис. 1.3.1).

| 🔯 WS - Ветеринарный центр       |                                                                                                    | - o ×   |
|---------------------------------|----------------------------------------------------------------------------------------------------|---------|
| Файл Учет лекарств Отчеты Адиин | истрировние Понощь                                                                                                    |         |
| 0                               |                                                                                                    |         |
| ветеринарный центр              |                                                                                                    |         |
|                                 |                                                                                                    | Архивны |
| Печебная деятельность           |                                                                                                    | ρ       |
| - Амбулаторные приемы           | N0 940                                                                                                    |         |
| — Владельцы                     | 1 Gennes Aponep Berkentseew                                                                                                    |         |
| Животные                        | 2 Bonico Oper7 3g/ap.com                                                                                                    | /       |
| - Лекарства                     | 3 Automote AreaApreniosani                                                                                                    |         |
| - Услуги                        | 4 Кабанов Ян Трофилович                                                                                                    |         |
|                                 | S Каливин Велор Антипович                                                                                                    | 1       |
|                                 | 6 Кузнецов Яронир Денисович                                                                                                    |         |
|                                 | 7 Куликов КиезХаритонович                                                                                                    |         |
|                                 | 8 Лобанов ДонатАксёнович                                                                                                    |         |
|                                 | 9 Муравьёв Григорий Марсович                                                                                                    |         |
|                                 | 10 Никонов ЮляенХарланович                                                                                                    |         |
|                                 | 11 Hooke Birtashi Kotween                                                                                                    |         |
|                                 | 12 Oonos Ferrii Banemirosen                                                                                                    |         |
|                                 | 13 Пестов Лазари Всеволодовни                                                                                                    |         |
|                                 | 14 Rotatios Fappin Artonosin                                                                                                    |         |
|                                 | 15 Corkanob AnexceR ΦeapoceebM                                                                                                    |         |
|                                 | 15 Трофинов Диониой Юльевич                                                                                                    |         |
|                                 |                                                                                                    |         |
|                                 |                                                                                                    |         |
|                                 |                                                                                                    |         |
|                                 |                                                                                                    |         |
|                                 |                                                                                                    |         |
|                                 |                                                                                                    |         |
|                                 |                                                                                                    |         |
|                                 |                                                                                                    |         |
|                                 |                                                                                                    |         |
|                                 |                                                                                                    |         |
|                                 |                                                                                                    |         |
|                                 |                                                                                                    |         |
|                                 |                                                                                                    |         |
|                                 |                                                                                                    |         |
|                                 |                                                                                                    |         |
|                                 |                                                                                                    |         |
|                                 |                                                                                                    |         |
|                                 |                                                                                                    |         |
|                                 |                                                                                                    |         |
|                                 |                                                                                                    |         |
|                                 |                                                                                                    |         |
|                                 | F Landard Control of Control of C |         |

Рис. 1.3.1. Справочник «Врачи»

1. Кнопка «Добавить» (пиктограмма «Плюс») – открывает форму по добавлению нового животного (Рис. 1.3.1 и 1.3.2).

| <b>W</b>                                 | WS - Врач 📃 🗖 🗙 |
|------------------------------------------|-----------------|
| Врач                                     |                 |
| Фамилия:                                 | Екимова         |
| Имя:                                     | Ирина           |
| Отчество:                                | Николаевна      |
| Дата рождения:                           | 17 мая 2017 🗐 🕶 |
| Документ,<br>удостоверяющий<br>личность: | ×               |
| Контактная<br>информация:                |                 |
|                                          | Сохранить       |
| Форма успешно загр                       | ужена           |

Рис. 1.3.2. Форма добавление нового врача

- 2. Кнопка «Редактировать» (пиктограмма «Карандаш») открывает форму по редактированию выбранного животного (Рис. 1.3.1 и 1.3.2).
- 3. Кнопка «Архив» (пиктограмма «Архив») перемещает выбранного животного в архив и возвращает его из архива (Рис. 1.3.1).
- 4. Кнопка «Удалить» (пиктограмма «Корзина») удаляет выбранного животного (Рис. 1.3.1).

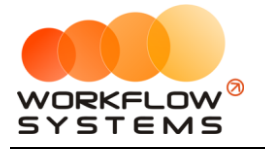

### 4. Лекарства

Лекарства используются при амбулаторном приеме.

Чтобы заполнить список лекарств, откройте на Главной форме справочник «Лекарства» (Рис. 1.4.1).

| <b>1</b>                  |            | WS - Ветеринарный центр                          |           |            |          | X            |
|---------------------------|------------|--------------------------------------------------|-----------|------------|----------|--------------|
| Файл Учет лекарств Отчеты | Администри | осеание Понощь                                   |           |            |          |              |
|                           |            |                                                  |           |            |          |              |
| Ветеринарный центр        |            |                                                  |           |            |          |              |
|                           |            |                                                  |           |            | 🗌 Ap     | живные       |
| 🖶 Лечебная деятельность   |            |                                                  |           |            | 1        | ρ            |
| - Амбулаторные приемы     |            | Наяменование                                     | Елиницы   | OCTATOR    | Lleva (  | ~ <b> </b> + |
| Владельцы                 | 1          | адиюластин                                       | ампл 5 мл | 16,00      | 550.00   |              |
| Животные                  | 2          | artogerini                                       | ампл 2 мл | 72,00      | 100.00   | 1            |
| - Врачи                   | 3          | appekaniki                                       | мл        | 1.00       | 30.00    |              |
| Услуги                    | 4          | Docratika aktivesiron                            | мл        | 71,10      | 50,00    |              |
|                           | 5          | доставка алезан с АСД крен -гель                 | шт        | 97,10      | 300,00   | 1            |
|                           | 6          | DOCTABINA ANJAH                                  | мл        | 5,80       | 200,00   |              |
|                           | 7          | доставка ализин                                  | мл        | 15,00      | 600,00   |              |
|                           | 8          | доставка алозэкстракт                            | мл        | 4,00       | 30,00    |              |
|                           | 9          | доставка аминокапроновая к-та 5%                 | фл        | 86,70      | 200,00   |              |
|                           | 10         | доставка амоксиклав                              | ампл 5 мл | 12,00      | 250,00   |              |
|                           | 11         | доставка амоксилонг                              | мл        | 27,60      | 70,00    |              |
|                           | 12         | доставка амоксицилин 15%                         | мл        | -136,20    | 60,00    |              |
|                           | 13         | доставка анальгин р-р                            | ампл 2 мл | 3 297,00   | 25,00    |              |
|                           | 14         | доставка анандин                                 | ампл 2 мл | 52,20      | 120,00   |              |
|                           | 15         | доставка анестофол 5%                            | мл        | 6,00       | 150,00   |              |
|                           | 16         | доставка АНТИГЕЛЬМИНТ Шустрик 5 мл -для кроликов | шт        | 0,00       | 250,00   |              |
|                           | 17         | доставка аскорбиновая кислота                    | ампл 2 мл | 438,00     | 15,00    |              |
|                           | 18         | доставка атропин                                 | мл        | -149,60    | 30,00    |              |
|                           | 19         | доставка байтрил 2,5%                            | фл        | -4,20      | 30,00    |              |
|                           | 20         | доставка банеоцин                                | доза      | -59,20     | 50,00    |              |
|                           | 21         | доставка бахилы                                  | шт        | 7 437,00   | 5,00     |              |
|                           | 22         | доставка бензилленицилин 1000000 ед.             | фл        | 66,00      | 30,00    |              |
|                           | 23         | доставка беродурал                               | мл        | 36,00      | 50,00    |              |
|                           | 24         | доставка бетадин 10%                             | мл        | 940,00     | 10,00    |              |
|                           | 25         | доставка бильтрицид                              | шт        | 1,00       | 150,00   |              |
|                           | 26         | доставка бинт                                    | шт        | 5 840,30   | 30,00    |              |
|                           | 27         | доставка бинт самофиксир                         | шт        | 143 603,50 | 100,00   |              |
|                           | 28         | доставка БРАВЕКТО 1000 мг 1 таб ( 20 - 40 кг )   | шт        | 0,00       | 2 000,00 |              |
|                           | 29         | доставка БРАВЕКТО 112,5 мг 1 таб ( 2-4.5кг)      | шт        | 2,00       | 1 450,00 |              |
|                           | 30         | доставка БРАВЕКТО 1400 иг 1 таб ( 40 - 56 кг )   | шт        | 4,00       | 2 200,00 |              |
|                           | 31         | доставка БРАВЕКТО 250 мг 1 таб (4,5-10кг)        | шт        | 3,00       | 1 600,00 |              |
|                           | 32         | доставка БРАВЕКТО 500 мг 1 таб ( 10-20 кг)       | шт        | 1,00       | 1 700,00 |              |
|                           | 33         | доставка вазотоп                                 | шт        | -1,00      | 70,00    |              |
|                           |            |                                                  |           | 7.50       |          | <u> </u>     |
| оманда успешно выполнена  |            |                                                  |           |            |          |              |

Рис. 1.4.1. Справочник "Лекарства"

1. Кнопка «Добавить» (пиктограмма «Плюс») – открывает форму по добавлению нового лекарства (Рис. 1.4.1 и 1.4.2).

|                           | WS - Лекарство 📃 🗖 🗙 |
|---------------------------|----------------------|
| Лекарство                 |                      |
| Наименование:             | Обезбаливающее       |
| Единица измерения:        | флакон 10 мл 🗸 🖉 🔎   |
| Кол-во единиц в упаковке: | 100,00               |
| Цена единицы при продаже: | 10,00                |
| Остаток на складе:        | 0 фл 10 мл           |
| Дробные значения:         | разрешены            |
|                           | Сохранить            |
| Форма успешно загружена   |                      |

Рис. 1.4.2. Карточка Лекарство

2. Кнопка «Редактировать» (пиктограмма «Карандаш») – открывает форму по редактированию выбранного лекарства (Рис. 1.4.1 и 1.4.2).

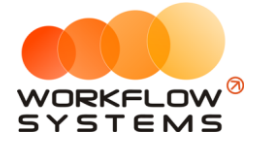

- 3. Кнопка «Архив» (пиктограмма «Архив») перемещает выбранное лекарство в архив и возвращает его из архива (Рис. 1.4.1).
- 4. Кнопка «Удалить» (пиктограмма «Корзина») удаляет выбранное лекарство безвозвратно (Рис. 1.4.1).

# 5. Услуги

Услуги используются при амбулаторном приеме.

Чтобы заполнить список услуг, откройте на Главной форме справочник «Услуги» (Рис. 1.5.1).

| нет лекарств Отчеты Ад | янистрирование Полощь                                                                                                    |         |
|------------------------|----------------------------------------------------------------------------------------------------|---------|
|                        |                                                                                                    |         |
| мнарный центр          |                                                                                                    | r       |
| оная деятельность      |                                                                                                    | L.      |
| булаторные приемы      | N Hearmone                                                                                                    | + 11exa |
| адельцы                | transchaduren     transchaduren     transch      | 401     |
| вотные                 | 42 Oranishara (aparate a paramo c quanta derivera per la casa da casa da casa<br>Casa da casa da casa da casa da casa da casa da casa da casa da casa da casa da casa da casa da casa da casa da casa da casa da casa da casa da casa da casa da casa da casa da casa da casa da casa da casa da casa da casa da casa da casa da casa da casa da casa da casa da casa da casa da casa da cas                                                                                                    | 160     |
| NVI<br>Kanctea         | 43 suite suffrances sufficiency                                                                                                    | 300     |
| YTH .                  | 49 BAYOR BAYAR & REVENTE / HOUHOF BEFMS                                                                                                    | 2005    |
|                        | 50 builds (Desisabeta Voiderentaw) (desis)                                                                                                    | 500     |
|                        | 51 C Law pairs annu against                                                                                                    | 201     |
|                        | 52 [.1.1%/cttxa.pottoso@inpotoctw/macta (rownero)                                                                                                    | 300     |
|                        | S3 F.C.1 Fortunia - Hanadoon/Indutiono                                                                                                    | 256     |
|                        | 54 F.C.I. Firmena - Haknelika amtuatoanok 2 nanki                                                                                                    | 200     |
|                        | 55 Г.C.I. Гигиена - наклейка антикаралок 4 лапки                                                                                                    | 300     |
|                        | 56 C.C.I. Dirivese - odposito James                                                                                                    | 200     |
|                        | 57 F.C.1 FWWHAR- ODDOWNTH HODDAWKY                                                                                                    | 250     |
|                        | 58 F.C.I. Firmera - odocentro vulkin                                                                                                    | 150     |
|                        | 59 f.C.1 KOMT/PEKC (nomaleka,cyuka,ctpuska) reprinsie co5exi/janienoureportnaie                                                                                                    | 2 000   |
|                        | 60 F.C.1 KOMITEKC (normatica)                                                                                                    | 106     |
|                        | 61 Г.С.1 КОМПЛЕКС (поньека.сушка.стрикка) крупные собаки/кор откошерствие                                                                                                    | 1500    |
|                        | 62 Г.С.1 КОМПЛЕКС (пончивка, сушка, стрикока) мелкие собакки/кошки                                                                                                    | 1 200   |
|                        | 63 Г.С.1 КОМПЛЕКС (понывка, сущка, стрикка) средние собакци/длинношерстные                                                                                                    | 1400    |
|                        | 64 Г.С.1 КОМПЛЕКС (поньека.сушка.стрикка) средние собаки/коротхощерсные                                                                                                    | 1 300   |
|                        | 65 r.c.s KOMITIEKC (unsu)                                                                                                    | 1400    |
|                        | 66 Γ.C.Ι ΚΟΜΠΛΕΚC C ΑΗΕCΤΕΣΝΕΙΫ (πονωσκα/стрияха/сушка) κοωκи                                                                                                    | 1 200   |
|                        | 57 F.C.I. Кульник кошенки                                                                                                    | 1001    |
|                        | 68 Г.С.1 ПОМЫВКА (социон)                                                                                                    | 700     |
|                        | 69 Г.С.I. СРИЖКА + купание (кошки)                                                                                                    | 1001    |
|                        | 70 F.C.I Cremets Sarpisateski 1                                                                                                    | 150     |
|                        | 71 Г.С.1 Степењ загрязнения 2                                                                                                    | 200     |
|                        | 72 Г.С.1 Степень загрязнения 3                                                                                                    | 250     |
|                        | 73 Г.C.I Степень загрязнения 4                                                                                                    | 300     |
|                        | 78 Г.C.I СТРУОНКА (Кошки с колтунени)                                                                                                    | 1000    |
|                        | 75 Г.С.1 СТРИВКА - левушка (кошки)                                                                                                    | 800     |
|                        | 79 Г.С.1 СТРИЖКА (без понывки) крупные собаки                                                                                                    | 1 500   |
|                        | 80 Г.С.1 СТРИВКА (без понывки) мелкие собаки/кошки                                                                                                    | 800     |
|                        | 81 Г.С.І СТРИВКА (безпатныки) средние собаки                                                                                                    | 1000    |
|                        | 82 Г.С.1 СТРИВИСА (кошки с анестезний)                                                                                                    | 1 100   |
|                        | 83 Г.С.1 СТРИЖКА (кошки с колтунани с анестезией)                                                                                                    | 1 200   |
|                        | 84 F.C.1 CTPREKA (unsu)                                                                                                    | 808     |
|                        | 26 C.C.I CTPREKA - DV/VEHAB (Parta), of perce control, or unce/percentered information of the control of the control of the co | 2001    |

Рис. 1.5.1. Справочник услуг

1. Кнопка «Добавить» (пиктограмма «Плюс») – создает новую еслугу (Рис. 1.5.2).

| 🚾 WS - Услуга              | – 🗆 X     |
|----------------------------|-----------|
| Услуга                     |           |
| Наименование:  <br>Цена: * | *         |
|                            | Сохранить |
| Форма успешно загружена    |           |

Рис. 1.5.2. Новая услуга

- 2. Кнопка «Редактировать» (пиктограмма «Карандаш») открывает форму по редактированию выбранного лекарства (Рис. 1.5.1 и 1.5.2).
- 3. Кнопка «Архив» (пиктограмма «Архив») перемещает выбранное лекарство в архив и возвращает его из архива (Рис. 1.5.1).
- 4. Кнопка «Удалить» (пиктограмма «Корзина») удаляет выбранное лекарство безвозвратно (Рис. 1.5.1).

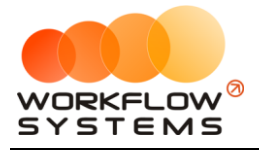

#### 6. Учет лекарств

В программе есть возможность вести учет лекарств. Формировать приходные и расходные документы.

#### 6.1. Поставщики

Чтобы добавить поставщиков лекарств, зайдите в Главное меню → «Учет лекарств» → «Поставщики» (Рис. 1.6.1.1 и 1.6.1.2).

| <b>2</b>                         |        | WS - Ветеринарный центр       |               | X          |
|----------------------------------|--------|-------------------------------|---------------|------------|
| Файл Учет лекарств Отчеты Админи | истрир | ование Помощь                 |               |            |
| Приходные документы              |        |                               |               |            |
| Вет Расходные документы          |        |                               |               |            |
| Поставщики                       |        |                               |               | Архивные   |
| П. Пецебная заятельность         |        |                               |               |            |
| - Амбулаторные приемы            |        | 1                             |               |            |
|                                  | Nº     | OND                           | Животные      | ^ <b>+</b> |
|                                  | 34     | Беспалов Анастасий Витальевич | Собака Альфа  |            |
| Врачи                            | 35     | Беспалов Люксен Геннадиевич   | Собака Малыш  |            |
| Лекарства                        | 36     | Бирюков Джеральд Трифонович   | Собака Сидней |            |
| УСЛУГИ                           | 37     | Блинов ВоинФролович           | Кошка Варя    |            |
|                                  | 38     | Блинов Галактион Евсеевич     | Собака Сэм    |            |
|                                  | 39     | Блохин Всемил Харлампьевич    | Кошка Смоки   |            |
|                                  | 40     | Блохин Гелиан Гертрудович     | Кот Сильвестр |            |
|                                  | 41     | Блохин Климент Анисимович     | Кот Перчик    |            |
|                                  | 42     | Блохин Любим Устинович        | Кот Кот       |            |
|                                  | 43     | Блохин Модест Арсеньевич      | Кошка Тися    |            |
|                                  | 44     | Бобров Мир Аксёнович          | Собака Алиса  |            |
|                                  | 45     | Бобров Святополк Иларионович  | Собака Флэш   |            |
|                                  | 46     | Бобылёв Дамир Ильич           | Кошка Милка   |            |
|                                  | 47     | Бобылёв Ефин Феликсович       | Кошка Муся    |            |
|                                  | 48     | Бобылёв Исидор Яковлевич      | Кот Райн      |            |
|                                  | 49     | Бобылёв Киприан Антипович     | Кот Клаус     |            |
|                                  | 50     | Богданов Богдан Терентьевич   | Кошка Боня    |            |
|                                  | 51     | Богданов Одиссей Елисеевич    | Кот Честер    |            |
|                                  | 52     | Большаков ДнитрийИзмаилович   | Кот Тонас     |            |

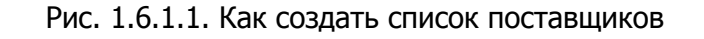

| <b>.</b> | WS - 🗆                                 | оставщики                                                                                        | -   | x   |
|----------|----------------------------------------|--------------------------------------------------------------------------------------------------|-----|-----|
| П        | оставщики                              | Af                                                                                               | жие | ные |
|          |                                        |                                                                                                  | Q   |     |
| N٩       | Наименование                           | Контактная информация                                                                            | ^   | +   |
| 1        | золетил                                | Татьяна Косоротова т.8 908 046 93 43 Арсентий<br>email: arsetiv polyakov@zoetis.com              |     |     |
| 2        | АРЕХМЕД 000 Регион-медика              | официал. катетеры, капельницы<br>ул.Загородная 14-43.283-30-33.283-30-48.220-34                  |     |     |
| 3        | msk@czdr.ru                            | оборудование стоматологическое (495) 620-58-5                                                    |     |     |
| 4        | автомагазин на пр.Победы               | сварка Хай гир                                                                                   | -   |     |
| 5        | АМИГО                                  | ОЛЬГА ТЕСТ                                                                                       |     |     |
| 6        | АНЕСТЕЗИОЛОГ Ольга                     | 8-951-467-83-44                                                                                  |     |     |
| 7        | Анимарт-С Бравекто                     | динара                                                                                           |     |     |
| 8        | Байер, протек                          | ультравист, омнипак                                                                              |     |     |
| 9        | БАЛЬФ Питер                            | Евдоким ов Михаил Сергеевич остео. 8-921 405<br>МЕДТЕХИНВЕСТ 8-812 -327 85 77.325 07 68 osteo    | Γ   |     |
| 10       | БАРВИПС                                | 8 495 221 81 22, 8 909 929 00 29,8 909 929 01 29                                                 |     |     |
| 11       | БАХИЛЫ                                 | БАХИЛЫ ЭКОНОМ по 1.20p. плотн.1,6<br>т. 776-73-06, 8 922 232 8885, 8 9000 20 97 34 - В           | 1   |     |
| 12       | ВАЛТА                                  | продукция МЁриал,(фронтлайн)<br>8-912-320.00.75 АННА                                             | 1   |     |
| 13       | Вестерн ХИЛЛС                          | 89507242807 мерчиндайзер<br>(+7 (495) 937 1104 ) Mob: +7 (967) 257 0002 . п                      | 1   |     |
| 14       | ВИАПЕН (Агрофарм)                      | Артен Кортавый ,8-473-253-93-99 (100),8 903 85<br>kt/@acrofarmyrn.n.                             | 1   |     |
| 15       | видеонаблюдение                        | 777-96-11,8-905 835 74 70                                                                        | 1   |     |
| 16       | Вода дистилированная                   | 89226336239,можно в магазине автозапчасти                                                        | 1   |     |
| 17       | Генезис                                | 792-11-74,793-94-31,796-88-58, Комсомольский г<br>салфетки стерильные(8.00), бинты не стерил(9,5 |     |     |
| 18       | ГИСТОЛОГ Кондратьев Леонид Николаевич  | MOPI <sup>-</sup> c/s FK5N93                                                                     |     |     |
| 19       | Главный Врач                           | неправильно списанные и остатки после лечени                                                     | 1   |     |
| 20       | диспетчер                              | Курчатовский р-н 741-04 15,741 88 32                                                             | 1   |     |
| 21       | 300MAKC                                | Алеся Силина 8 902 899 88 51                                                                     |     |     |
| 22       | ЗООРИТМ                                | глобфел, т.270-66-61,ул.Ильменская д.2                                                           | 1   |     |
| 23       | ИНЖЕНЕР СИМЕНС БУЛАТОВ ВЛАЛИМИР ИВАНО. | 8 912 242 4563                                                                                   | ~   |     |
| Форм     | а успешно загружена                    |                                                                                                  |     |     |

Рис. 1.6.1.2. Список поставщиков

#### 6.2. Поступления

Чтобы создать новое поступление лекарств, зайдите в Главное меню → «Учет лекарств» → «Приходные документы» и далее нажмите кнопку «Добавить» (пиктограмма «Плюс») (Рис. 1.6.2.1 и 1.6.2.2).

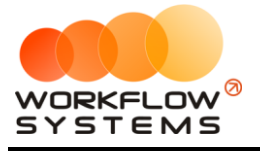

| 8                                      | WS - Ветеринарный центр                                                                                         | - 0 X         |
|----------------------------------------|----------------------------------------------------------------------------------------------------|---------------|
| Файл Учет лекарств Отчеты Адиини       | стрирование Понощь                                                                                              |               |
| Приходные документы                    |                                                                                                    |               |
| Вети Расходные документы               |                                                                                                    |               |
| Поставщион                             |                                                                                                    | 🗌 Арливные    |
| 🖶 Лечебная деятельность                |                                                                                                    | ٩             |
| — Амбулаторные приемы<br>— Справочники | 040 040                                                                                                    | Хиеотные      |
| Впадельцы                              | 34 Беспалов Анастасий Витальевич                                                                                | Собека Альфа  |
| - Врачи                                | 35 Беспалов Люксен Геннадиевич                                                                                  | Собака Малыш  |
| - Лекарства                            | 36 Бирюков Джеральд Трифонович                                                                                  | Собака Сидней |
| — Успуги                               | 37 Блинов ВоинФролович                                                                                          | Кошка Варх    |
|                                        | 38 Блинов Галактион Евсеевич                                                                                    | Собака Сам    |
|                                        | 39 Бложин Всенил Харлантьевич                                                                                   | Кошка Смоки   |
|                                        | 40 Блажин Гелиан Гертрудович                                                                                    | Кот Сильвестр |
|                                        | 41 Блахин Климент Анкамович                                                                                     | Кот Перчик    |
| I I I                                  | la la caza de la caza de la caza de la caza de la caza de la caza de la caza de la caza de la caza de la caza d |               |

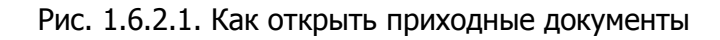

| 🚾 V         | VS - Приходные до                      | кументы       |                              |                           | ×          |
|-------------|----------------------------------------|---------------|------------------------------|---------------------------|------------|
|             |                                        |               |                              | С: 1 января 2016          | 5 🔍 🗸      |
| П           | оиходные до                            | окументы      |                              | По: 31 июля 2019          | , 💷        |
|             |                                        | -             |                              | Показа                    | ть         |
|             |                                        |               |                              |                           | Q          |
| N₽          | Дата                                   | Номер         | Название документа           | Поставщик                 | ^ <b>+</b> |
| 1           | 21.01.2019 10:39                       | 000321        | Приход №000321 от 21.01.2019 | 000 Система               |            |
| 2           | 21.01.2019 10:37                       | 000320        | Приход №000320 от 21.01.2019 | Главный Врач              |            |
| 3           | 18.01.2019 10:00                       | 000319        | Приход №000319 от 18.01.2019 | тд вик                    |            |
| 4           | 18.01.2019 09:55                       | 000318        | Приход №000318 от 18.01.2019 | Главный Врач              |            |
| 5           | 18.01.2019 09:12                       | 000317        | Приход №000317 от 18.01.2019 | APEXMED 000 Регион-медика |            |
| 6           | 18.01.2019 09:09                       | 000316        | Приход №000316 от 18.01.2019 | ХАРТМАН Интехпрод         |            |
| 7           | 18.01.2019 09:07                       | 000315        | Приход №000315 от 18.01.2019 | уралонкоцентр             |            |
| 8           | 15.01.2019 13:47                       | 000314        | Приход №000314 от 15.01.2019 | уралонкоцентр             |            |
| 9           | 10.01.2019 09:26                       | 000313        | Приход №000313 от 10.01.2019 | Главный Врач              |            |
| 10          | 30.12.2018 11:20                       | 000312        | Приход №000312 от 30.12.2018 | Вестерн ХИЛЛС             |            |
| 11          | 27.12.2018 10:52                       | 000311        | Приход №000311 от 27.12.2018 | ПРОТЕК                    |            |
| 12          | 27.12.2018 09:14                       | 000310        | Приход №000310 от 27.12.2018 | Главный Врач              |            |
| 13          | 27.12.2018 09:07                       | 000309        | Приход №000309 от 27.12.2018 | 000 Система               |            |
| 14          | 25.12.2018 10:28                       | 000308        | Приход №000308 от 25.12.2018 | Главный Врач              |            |
| 15          | 24.12.2018 17:25                       | 000307        | Приход №000307 от 24.12.2018 | тд вик                    |            |
| 16          | 21.12.2018 17:00                       | 000306        | Приход №000306 от 21.12.2018 | Вестерн ХИЛЛС             |            |
| 17          | 21.12.2018 10:22                       | 000305        | Приход №000305 от 21.12.2018 | золетил                   |            |
| 18          | 21.12.2018 10:21                       | 000304        | Приход №000304 от 21.12.2018 | уралонкоцентр             |            |
| 19          | 19.12.2018 11:25                       | 000303        | Приход №000303 от 19.12.2018 | Главный Врач              |            |
| 20          | 13.12.2018 11:19                       | 000302        | Приход №000302 от 13.12.2018 | тд вик                    | 1          |
| 21          | 07.12.2018 10:00                       | 000301        | Приход №000301 от 07.12.2018 | АРЕХМЕD 000 Регион-медика | ~          |
| 21<br>Коман | 07.12.2018 10:00<br>ада успешно выполн | 000301<br>ена | Приход №000301 от 07.12.2018 | APEXMED 000 Регион-медика | ¥          |

Рис. 1.6.2.2. Как создать приходный документы

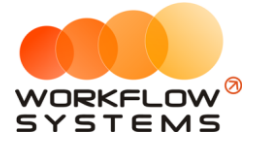

|                      |                                                                    | W                    | /S - Приход | ный докум       | ент             |                    | _ □         | x |
|----------------------|--------------------------------------------------------------------|----------------------|-------------|-----------------|-----------------|--------------------|-------------|---|
| Пр                   | иходный                                                            | й <b>документ</b>    |             |                 |                 |                    |             |   |
| Номер<br>Наг<br>Пози | Дата:<br>) накладной:<br>Поставщик:<br>именование:<br>щии поступле | 12 ноября 2019 10:08 | 9           |                 |                 | - P                | <br>]<br>[2 |   |
| Nº                   | Наименова                                                          | ние                  | Количество  | Цена<br>закупки | Цена<br>продажи | Процент<br>наценки | Сумма       | + |
| 1                    | доставка э                                                         | ссенциале            | 100,00      | 10,00           | 450,00          | 4 500,00           | 1 000,00    |   |
| 2                    | доставка э                                                         | уфиллин              | 100,00      | 10,00           | 20,00           | 200,00             | 1 000,00    |   |
|                      |                                                                    |                      |             |                 |                 |                    | 2 000,00    |   |
| Команд               | ца успешно вы                                                      | ыполнена             |             |                 |                 |                    | Сохранить   |   |

Рис. 1.6.2.3. Новый приходный документ

#### 6.3. Списание

Списание лекарств, с ведением списка и отображением его за определенный период.

Чтобы создать новое списание лекарств, зайдите в Главное меню → «Учет лекарств» → «Расходные документы» и далее нажмите кнопку «Добавить» (пиктограмма «Плюс») (Рис. 1.6.3.1, 1.6.3.2).

| <b>2</b>                                                 |       | WS - Ветеринарный центр       | L             | - 🗆 X      |
|----------------------------------------------------------|-------|-------------------------------|---------------|------------|
| Файл Учет лекарств Отчеты Админис                        | гриро | вание Покощь                  |               |            |
| Приходные документы<br>Расходные документы<br>Поставщики |       |                               |               | 🗌 Архивные |
| - Лечебная деятельность                                  |       |                               |               | P          |
| — Амбулаторные приемы<br>— Справочники                   | N₽    | 040                           | Животные      | ^ <b>+</b> |
| -Владельцы                                               | 34    | Беспалов Анастасий Витальевич | Собака Альфа  |            |
| животные<br>Врачи                                        | 35    | Беспалов Люксен Геннадиевич   | Собака Малыш  |            |
| Лекарства                                                | 36    | Бирюков Джеральд Трифонович   | Собака Сидней |            |
| - Услуги                                                 | 37    | Блинов ВоинФролович           | Кошка Варя    |            |
|                                                          | 38    | Блинов Галактион Евсеевич     | Собака Сэм    |            |
|                                                          | 39    | Блохин Всемил Харлампьевич    | Кошка Смоки   |            |
|                                                          | 40    | Бложин Гелиан Гертрудович     | Кот Сильвестр |            |
|                                                          | 41    | Блохин Климент Анисимович     | Кот Перчик    |            |
|                                                          | 42    | Блохин Любим Устинович        | Кот Кот       |            |
|                                                          | 43    | Блохин Модест Арсеньевич      | Кошка Тися    |            |
|                                                          | 44    | Бобров Мир Аксёнович          | Собака Алиса  |            |
|                                                          | 45    | Бобров Святополк Иларионович  | Собака Флэш   |            |
|                                                          | 46    | Бобылёв Дамир Ильич           | Кошка Милка   |            |

Рис. 1.6.3.1. Как открыть расходные документы

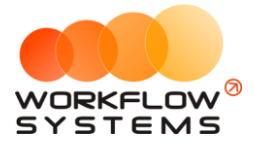

| Pa  | сходные доку     | ументы | I | C:<br>To: | 1<br>31 | февраля<br>июля | я 2016<br>2019 | _      |    |
|-----|------------------|--------|---|-----------|---------|-----------------|----------------|--------|----|
|     |                  |        |   |           |         | Πα              | жазать         |        | _  |
| NO  | 0                |        |   |           |         |                 |                | 2<br>2 | С  |
| INº | Дата             | помер  |   |           |         |                 |                |        | L  |
| 1   | 27.12.2018 09:12 | 000037 |   |           |         |                 | _              |        |    |
| 2   | 27.11.2018 11:02 | 000036 |   |           |         |                 |                |        |    |
| 3   | 10.10.2018 10:43 | 000035 |   |           |         |                 |                |        | Į, |
| 4   | 23.08.2018 12:31 | 000034 |   |           |         |                 |                |        |    |
| 5   | 19.08.2018 12:56 | 000033 |   |           |         |                 |                | 1      |    |
| 6   | 02.08.2018 11:01 | 000032 |   |           |         |                 | _              |        |    |
| 7   | 01.08.2018 11:04 | 000031 |   |           |         |                 |                |        |    |
| 8   | 24.06.2018 13:34 | 000030 |   |           |         |                 |                |        |    |
| 9   | 03.06.2018 13:26 | 000029 |   |           |         |                 |                |        |    |
| 10  | 07.05.2018 12:19 | 000028 |   |           |         |                 | _              |        |    |
| 11  | 16.03.2018 17:22 | 000027 |   |           |         |                 |                |        |    |
| 12  | 12.03.2018 11:02 | 000026 |   |           |         |                 |                |        |    |
| 13  | 12.03.2018 10:54 | 000025 |   |           |         |                 |                |        |    |
| 14  | 16.02.2018 15:52 | 000024 |   |           |         |                 |                |        |    |
| 15  | 23.01.2018 11:07 | 000023 |   |           |         |                 |                |        |    |
| 16  | 10.01.2018 10:42 | 000022 |   |           |         |                 |                |        |    |
| 17  | 14.12.2017 08:52 | 000021 |   |           |         |                 |                |        |    |
| 18  | 10.12.2017 10:12 | 000020 |   |           |         |                 |                |        |    |
| 19  | 27.11.2017 18:53 | 000019 |   |           |         |                 |                |        |    |
| 20  | 22.11.2017 09:52 | 000018 |   |           |         |                 |                |        |    |
| 21  | 08.11.2017 11:04 | 000017 |   |           |         |                 | ,              |        |    |

Рис. 1.6.3.2. Как создать расходный документ

| <b>W</b>          | WS - Расход                                                        | ный докумен | т      | _ □        | x |
|-------------------|--------------------------------------------------------------------|-------------|--------|------------|---|
| Pac:              | ходный документ                                                    |             |        |            |   |
| Номер н<br>Позиці | Дата: 12 ноября 2019 10:31 🔍 🔫<br>накладной: 000038<br>ии списания |             |        | ρ          |   |
| N₽                | Наименование                                                       | Количество  | Цена   | Сумма      | + |
| 1                 | Кобактан                                                           | 100,00      | 250,00 | 25 000,00  |   |
| 2                 | тракриум                                                           | 1 000,00    | 350,00 | 350 000,00 |   |
|                   |                                                                    |             |        |            |   |
|                   |                                                                    |             |        | Сохранить  |   |
| Команда           | успешно выполнена                                                  |             |        |            |   |

Рис. 1.6.3.3. Новый расходный документ

# 7. Амбулаторный прием

Главная форма программы содержит список всех амбулаторных приемов, а также инструменты для управления приемами и справочную информацию (Рис. 1.7.1).

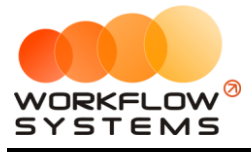

| 🤯 WS - Ветеринарный центр            |          |          |                      |                               |                |                            |           |               | - 6                        | ) X        |
|--------------------------------------|----------|----------|----------------------|-------------------------------|----------------|----------------------------|-----------|---------------|----------------------------|------------|
| Файл Учет лекарств Отчеты            | Админист | трирован | ие Помощь            |                               |                |                            |           |               |                            |            |
|                                      |          |          |                      |                               |                |                            |           |               | С: 12 января 2019          | Вчера      |
| Ветеринарный центр                   |          |          |                      |                               |                |                            |           | 1             | По: 12 июля 2019 🔲 🔻       | Сегодня    |
|                                      |          |          |                      |                               |                |                            |           |               | Показать                   | Период     |
| р. Лечебная деятельность             |          |          |                      |                               |                |                            |           |               |                            | 2          |
| Амбулаторные приемы<br>— Справочники | 1        | Nº He    | мер Дата             | Владелец                      | Животное       | Диагноз                    | Стоимость | Бланк         | Врач                       | ^ <b>+</b> |
| Владельцы                            |          | 13 02    | 832 24.01.2019 02:28 | Назаров Сергей Власович       | Кот Филя       |                            | 1 010,00  | допл 24.01 10 | Потапов Гарри Антонович    |            |
| Животные                             |          | 14 02    | 831 24.01.2019 02:26 | Брагин АльфредИларионович     | Собака Алмоз   | скк. повтор                | 330,00    | карта         | Пестов Лазарь Всеволодович |            |
| - Лекарства                          |          | 15 02    | 830 24.01.2019 00:24 | Красильников Лазарь Филатович | Собака Боек    | БХ. Гастрит                | 3 260,00  |               | Беляев Яромир Викентьевич  | 1          |
| Услуги                               |          | 16 02    | 829 23.01.2019 23:44 | Фролов Филипп Гурьевич        | Остаток Барсук |                            | 126,00    |               | Пестов Лазарь Всеволодович |            |
|                                      |          | 17 02    | 828 23.01.2019 23:16 | Голубев Джозеф Власович       | Собака Беркут  | корректировка лечения      | 305,00    |               | Потапов Гарри Антонович    |            |
|                                      |          | 18 02    | 827 23.01.2019 21:35 | Кононов Овидий Еремеевич      | Кот Шайтан     | процедуры                  | 290,00    |               | Беляев Яромир Викентьевич  |            |
|                                      |          | 19 02    | 836 23.01.2019 21:35 | Кононов Овидий Еремеевич      | Кот Шайтан     | +290 доплата за 22.01 100% | 0,00      |               |                            |            |
|                                      |          | 20 02    | 826 23.01.2019 21:33 | Назаров Сергей Власович       | Кот Филя       | ОАК хилоторакс             | 2 725,00  |               | Потапов Гарри Антонович    |            |
|                                      |          | 21 02    | 824 23.01.2019 21:24 | Капустин Ларион Тимурович     | Кот Елисей     | процедуры                  | 800,00    |               | Беляев Яромир Викентьевич  |            |

Рис. 1.7.1. Главная форма программы

- 1. Кнопка «Добавить» (пиктограмма «Плюс») открывает форму по добавлению нового приема (Рис.1.7.1).
- 2. Кнопка «Редактировать» (пиктограмма «Карандаш») открывает форму по редактированию выбранного приема (Рис. 1.7.1).
- 3. Кнопка «Удалить» (пиктограмма «Корзина») удаляет выбранный прием безвозвратно (Рис. 1.7.1).

Чтобы создать прием, откройте главную форму, далее справа в меню управления нажмите кнопку «Добавить» (Рис. 1.7.2).

Чтобы выбрать <u>владельца</u> в приеме, наберите в поисковой строке его ФИО, далее выберете животного (Рис. 1.7.2).

| NS - Ветеринарный центр    |              |             |                |                                                                                                    |                        |                          |                                |                   |            |                           |                                  | σ      |
|----------------------------|--------------|-------------|----------------|----------------------------------------------------------------------------------------------------|------------------------|--------------------------|--------------------------------|-------------------|------------|---------------------------|----------------------------------|--------|
| ийл Учетлекарств Отчеты Ад | ринистрирова | ние Понощ   | 2b             |                                                                                                    |                        |                          |                                |                   |            |                           |                                  | _      |
|                            |              |             |                |                                                                                                    |                        |                          |                                |                   |            |                           | C: 27 eerycra 2018               | D-leps |
| етеринарный центр          |              |             |                |                                                                                                    |                        |                          |                                |                   |            |                           | No: 25 HONA 2019                 | Cerod  |
|                            |              |             |                |                                                                                                    |                        |                          |                                |                   |            |                           | Показать                         | Перио  |
| Лечебная деятельность      |              |             |                |                                                                                                    | _                      |                          |                                |                   | -          |                           |                                  | Q      |
| Анбулаторные приемы        | N9 1         | ionen Bat   | TA             | Roapeonu                                                                                                    | 🔯 WS - Амбулаторныі    | й прием                  |                                | - 🗆 X             |            | CTOMPOCTS DVD. BORHK      | Rom                              | ^      |
| - Справочники<br>Владельцы | 1 0          | 29846 24.01 | 1.2019 13:09   | Григольев Клинентий Фалеевии                                                                                                    | Амбулаторны            | й прием                  |                                |                   | H          | 1240.00                   | Casue Genon Knowhoeve            |        |
| - Животные                 | 2 0          | 20845 24.01 | 1 2019 13-07   | Ranuman Goorgan Deservorant                                                                                                    |                        | Общее Д                  | циагнозы Расход лекарства      | Услуги Докуненты  | -          | 0.00 mages 1010 ecces 100 | K Kuthana Constrain Brannanasu   | _      |
| Врачи                      | 3 0          | 29844 24.01 | 1.2019 12:36   | Васильев Япослав Лениловии                                                                                                    | Дата: 25               | eona 2019 09:02          |                                |                   |            | 5 750.00 xanya            | Pyrax on Born-dening Garantonia  | - 12   |
| Услуги                     | 4 0          | 20843 24.01 | 1.2010 11-20   | Tynkes Mail Rananstaunesu                                                                                                    | Нонер приема: 0298     | 48                       |                                |                   |            | 549.00                    | Casura Garron Monshoamu          | _      |
|                            | 5 0          | 20842 24.01 | 1 2010 11:10   | Оснося Аполоси Гавринович                                                                                                    | Rowut Daxo             | нов Святослав Аниолектич |                                | v 🖉 👂             |            | 2010.00                   | Puravos Boro sevan dunarnesu     | _      |
|                            | 6 0          | 29841 24.01 | 1.2019 10:18   | Doxine Max com Feorogramme                                                                                                    | Descent Post           | ແລະ ເປັນແມ້ ອີດເອົາສະມ   |                                |                   | H          | 80.00                     | Гориков Овидинар Ферерали        |        |
|                            | 7 0          | 20840 24.01 | 1 2019 10-12   | Валить на Фооллав Ленизовии                                                                                                    | eventenen: with        |                          |                                |                   |            | 870.00 каруа              | Forwards Kann dennork-eter       | _      |
|                            | 8 0          | 29837 24.0  | 1.2019.09:19   | Cerpos Herron Education                                                                                                    | Животное: Кот          | JOXO1                    |                                | <u>م</u> م        | F          | 0.00                      | and the second second second     | _      |
|                            |              | 29835 24.01 | 1 2019 09-14   | Котов Элиара Лавиарви                                                                                                    | Бланк:                 |                          |                                |                   | E          | 1,000,00 неснитать        | Кульник Горисал Водолемович      | _      |
|                            | 10 0         | 20820 24.01 | 1 2018 08:40   | Пахоная Ликераль в Искать евин                                                                                                    | Стоиность, руб.:       | 0,00                     |                                |                   | =15<br>BKY | 0.00                      | Evaluation Cooperate Branchester |        |
|                            | 11 0         | 20224 24.01 | 1 2018 06:27   | Converse Anonnov Environme                                                                                                    | Cougka, %: 0,00        | 0                        |                                |                   |            | 225.00 6                  | For over Encourse Schercheren    |        |
|                            | 12 0         | 30833 34.0  | 1.2019.05.26   | Constant and a second and a second and a second and a second a second a s | itrara m6.             | 0.00                     |                                |                   |            | 235,00 cm                 | Parate Para de a como            | _      |
|                            | 12 0         | 27633 24.00 | 1.2019 03:20   | Rome evenue knekcarapoek                                                                                                    | ind of profil          |                          |                                |                   |            | 1 010 00 0000             | Epinakos kapit vesigo beaki      | _      |
|                            | 15 0         | 29632 24.0  | 1.2019 02:28   | расковев яроснав денидович                                                                                                    | Анализы: b             |                          | ц/г                            |                   |            | 1010,00 20101 24.01 10046 | Ермаков карл чеодосвеви          | _      |
|                            | 14 0         | 29831 24.01 | 1.2019 02:26   | назаров святогор жанови                                                                                                    | Предыдущие посещени    | я (анбулаторные приены)  |                                |                   |            | 330,00 kapta              | горшков овидил ерианович         |        |
|                            | 15 0         | 29830 24.0  | 1.2019 00:24   | терентьев горинир Афанасьеви                                                                                                    | N9 Дата                | Диагноз                  | Стоиность Врач                 |                   |            | 3 260,00                  | доронин свдоким афанасьевич      |        |
|                            | 16 0         | 29829 23.0  | 1.2019 23:44   | Рокин Максим Георгиевич                                                                                                    | 1 26.06.2018 22:19     | аллергический дерматит   | 530,00 Русаков Вольдя          | енар Филатович    | H          | 126,00                    | Горшков Овидия Германович        |        |
|                            | 17 0         | 29828 23.01 | 1.2019 23:16   | Наумов Дональт Георгиевич                                                                                                    |                        |                          |                                |                   | H          | 305,00                    | Ермаков Карл Феодосьевм          |        |
|                            | 18 0         | 29827 23.0  | 1.2019 21:35 / | Днитриев Кузына Давидович                                                                                                    |                        |                          |                                |                   | H          | 290,00                    | Доронин Евдокин Афанасьевич      |        |
|                            | 19 0         | 29836 23.01 | 1.2019 21:35   | Дмитриев Кузьма Давидович                                                                                                    |                        |                          |                                |                   |            | 0,00                      |                                  |        |
|                            | 20 0         | 29826 23.01 | 1.2019 21:33   | Васильев Ярослав Денидович                                                                                                    |                        |                          |                                |                   |            | 2 725,00                  | Ернаков Карл Феодосьевн          |        |
|                            | 21 0         | 29824 23.01 | 1.2019 21:24   | Фролов Ким Еремеевич                                                                                                    |                        |                          |                                |                   |            | 800,00                    | Доронин Евдокин Афанасыевич      | _      |
|                            | 22 0         | 29838 23.01 | 1.2019 21:24   | Фролов Кин Еренеевич                                                                                                    |                        |                          |                                |                   |            | 0,00                      | Кузьнин Горислав Владленович     |        |
|                            | 23 0         | 29823 23.01 | 1.2019 20:49   | Крылов ЭрнестАндреевич                                                                                                    |                        |                          |                                |                   |            | 345,00 <del>бн</del>      | Доронин Евдокин Афанасьевич      |        |
|                            | 24 0         | 29822 23.0  | 1.2019 20:46   | Иваров Боринир Алексеевин                                                                                                    |                        |                          |                                |                   |            | 225,00                    | Горшков Овидий Гернанович        |        |
|                            | 25 0         | 29821 23.01 | 1.2019 20:45   | Субботин Макар Демьянович                                                                                                    |                        |                          |                                |                   |            | 963,00 <del>бн</del>      | Горшков Овидий Германович        | _      |
|                            | 26 0         | 29820 23.01 | 1.2019 20:43   | Иванов Светослав Аверьянович                                                                                                    |                        |                          |                                |                   |            | 580,00                    | Доронин Евдокин Афанасьевич      | _      |
|                            | 27 0         | 29805 23.01 | 1.2019 20:30   | Котов Эдуард Давыдович                                                                                                    |                        |                          |                                |                   |            | 0,00                      |                                  | _      |
|                            | 28 0         | 29819 23.01 | 1.2019 20:26   | Носков МихаилАрсенович                                                                                                    |                        |                          |                                |                   |            | 50,00                     | Горшков Овидий Германович        | _      |
|                            | 29 0         | 29818 23.01 | 1.2019 20:18 8 | Беспалов Велинир Владленович                                                                                                    |                        |                          |                                |                   |            | 80,00                     | Горшков Овидий Германович        | _      |
|                            | 30 0         | 29817 23.01 | 1.2019 20:12 6 | Брагин Кир Афанасьевич                                                                                                    |                        |                          |                                |                   |            | 90,00                     | Доронин Евдоким Афанасьевич      |        |
|                            | 31 0         | 29816 23.01 | 1.2019 20:08   | Котов Храбр Валерьянски                                                                                                    |                        |                          | Печать >>                      | Сохранить         |            | 105,00                    | Доронин Евдокин Афанасьевич      |        |
|                            | 32 0         | 29815 23.01 | 1.2019 20:07 [ | Дроздов Витольд Бориславич                                                                                                    |                        |                          |                                |                   |            | 285,00                    | Ермаков Карл Феодосьевич         |        |
|                            | 33 0         | 29814 23.01 | 1.2019 19:52   | Селезнёв Энергий Ефиньевич                                                                                                    | чорна успешно загружен | Contrast Capitals        | The window                     |                   | 1          | 305,00                    | Ернаков Карл Феодосьевн          |        |
|                            | 34 0         | 29813 23.01 | 1.2019 19:51 E | Ефремов Энергий Валерианови-                                                                                                    |                        | Собака Зенит             | процедуры                      |                   |            | 1 840,00 жарта            | Ермаков Карл Феодосьевич         |        |
|                            | 35 0         | 29812 23.01 | 1.2019 19:46 A | Авдеев Панфил Фёдорович                                                                                                    |                        | Кошка Разбойник          | прошедуры                      |                   |            | 475,00                    | Ернаков Карл Феодосьевн          |        |
|                            | 36 0         | 29811 23.0  | 1.2019 19:45   | Фокин Милонег Анатольевич                                                                                                    |                        | Собака Бандит            | состояние глаза после э повтор | ирургии катаракты |            | 740,00 карта              | Горшков Овидий Германович        |        |
|                            | 37 0         | 29810 23.01 | 1.2019 19:25 P | Родионов Кир Ануфриевич                                                                                                    |                        | Собака Байкал            | гнойный отит                   |                   |            | 705,00 бн                 | Ернаков Карл Феодосьевн          |        |
|                            | 38 0         | 29809 23.01 | 1.2019 19:21   | Кузымин Артур Гордеевич                                                                                                    |                        | Кошка Воин               | повторно проконсульт           | ироваться         |            | 180,00                    | Ермаков Карл Феодосьевич         | ~      |

Рис. 1.7.2. Форма нового приема

В карточке приема также можно продать лекарства и услуги (Рис. 1.7.3 и 1.7.4).

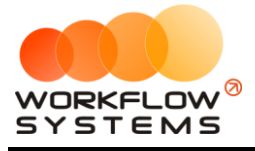

| WS - Амбулаторн | ный прием           |          |      |        |            |          | -    | -           |       | $\times$ |
|-----------------|---------------------|----------|------|--------|------------|----------|------|-------------|-------|----------|
| Амбулаторн      | ый прием            | Обще     | е Ди | агнозь | Расход л   | екарства | Услу | ти <u>Д</u> | Іокум | енті     |
|                 |                     |          |      |        |            |          |      |             | ρ     |          |
| ♀п/п Наименова  | ание                |          |      |        | Количество | Цена     | c    | умма        |       | H        |
|                 |                     |          |      |        |            |          |      |             |       |          |
|                 |                     |          |      |        |            |          |      |             |       |          |
|                 |                     |          |      |        |            |          |      |             |       | Ľ        |
|                 |                     |          |      |        |            |          |      |             |       |          |
|                 | 🕅 WS - Лобавлени    | •        |      |        | -          |          | ×    |             |       |          |
|                 | a c                 | -        |      |        |            |          | ^    |             |       |          |
|                 | Добавление          |          |      |        |            |          |      |             |       |          |
|                 | Наименование:       | Кобактан |      |        | ~          |          |      |             |       |          |
|                 | Кол-во единиц:      | 20       | \$   | мл     |            |          | -    |             |       |          |
|                 | Цена продажи:       | 250,00   | ÷    |        |            |          |      |             |       |          |
|                 | Остаток на складе:  | 36,00    |      | мл     |            |          |      |             |       |          |
|                 |                     |          |      |        | 6          |          |      |             |       |          |
|                 |                     |          |      |        | Сохра      | нить     |      |             |       |          |
|                 | Команда успешно вып | олнена   | _    | _      |            |          |      |             |       |          |
|                 |                     |          |      |        |            |          |      |             |       |          |
|                 |                     |          |      |        |            |          |      |             |       |          |
|                 |                     |          |      |        |            |          |      |             |       |          |
|                 |                     |          |      |        |            |          |      |             |       |          |
|                 |                     |          |      |        |            |          |      |             |       |          |
|                 |                     |          |      |        |            |          |      |             |       |          |
|                 |                     |          |      |        |            |          |      |             |       |          |
|                 |                     |          |      |        |            |          |      |             | 0,00  |          |
|                 |                     |          |      |        |            | _        |      |             |       | -        |

Рис. 1.7.3. Вкладка расход лекарства

| мбу  | латорный прием     | Общее              | Диагнозы | Расход л   | екарства | Услуги | Докум | ент |
|------|--------------------|--------------------|----------|------------|----------|--------|-------|-----|
|      |                    |                    |          |            |          |        | Q     | ]   |
| ⁰n/n | Наименование       |                    | 1        | Количество | Цена     | Сумма  |       | Η   |
|      |                    |                    |          |            |          |        |       |     |
|      |                    |                    |          |            |          |        |       |     |
|      |                    |                    |          |            |          |        |       |     |
|      |                    |                    |          |            |          |        |       |     |
|      |                    |                    |          |            |          | _      |       |     |
|      | 🚾 WS - Добавл      | тение              |          | -          |          | <      |       |     |
|      | Добавле            | ние                |          |            |          |        |       |     |
|      | Наименование       | эндотрахеальная тр | убка N 7 | v          |          | 1      |       |     |
|      | Количество         | 1,00               | •        |            |          | 1      |       |     |
|      | Цена:              | 300,00             | +        |            |          |        |       |     |
|      |                    |                    |          | Сохра      | WT b     |        |       |     |
|      | Kowauna voneuur    | PLIDODUBUS         |          |            |          |        |       |     |
|      | ronalitie yericani | obiilo/iiiciid     |          |            |          |        |       |     |
|      |                    |                    |          |            |          |        |       |     |
|      |                    |                    |          |            |          |        |       |     |
|      |                    |                    |          |            |          |        |       |     |
|      |                    |                    |          |            |          |        |       |     |
|      |                    |                    |          |            |          |        |       |     |
|      |                    |                    |          |            |          |        |       | J   |
|      |                    |                    |          |            |          |        | 0,00  |     |
|      |                    |                    |          |            |          |        |       |     |

Рис. 1.7.4. Вкладка услуги

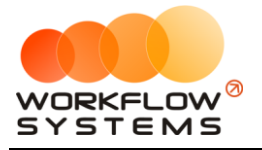

# Раздел II. Отчеты

### 2.1. Отчет по движению лекарств

Формирование отчета движения лекарств за выбранный период.

Чтобы открыть отчет за конкретный период, зайдите в Главное меню  $\rightarrow$  «Отчеты»  $\rightarrow$  «Отчет за период» (Рис. 2.1.1 и 2.1.2).

|                                                              |         |            |                 | WS - Ветеринарный центр      |                   |                                     |  |
|--------------------------------------------------------------|---------|------------|-----------------|------------------------------|-------------------|-------------------------------------|--|
| Файл Учет лекарств Отчеты Админ                              | истрирі | ование Пон | ющь             |                              |                   |                                     |  |
| Отчет по двіживнию лекарств<br>Ветеринарный Отчет по услуган |         |            |                 |                              |                   |                                     |  |
| Лечебная деятельность                                        |         |            |                 |                              |                   |                                     |  |
| — <u>Амбулаторные приемы</u><br>— Справочники                | N9      | Нонер Д    | Цата            | Владелец                     | Животное          | Диагноз                             |  |
| Владельцы                                                    | 1       | 029851 0   | 1.10.2019 10:20 | Якушев Храбр Федотович       | Кошка Рокои       |                                     |  |
| Животные<br>Впачи                                            | 2       | 029848 0   | 2.08.2019 09:17 | Якушев Степан Антипович      | Кошка Китти       |                                     |  |
| - Лекарства                                                  | 3       | 029846 24  | 4.01.2019 13:09 | Капустин Фёдор Устинович     | Кошка Доза        | процедуры                           |  |
|                                                              | 4       | 029845 24  | 4.01.2019 13:07 | Алексеев Арсений Иларионович | Кот Персик        | +1010 допл 100%                     |  |
|                                                              | 5       | 029844 24  | 4.01.2019 12:36 | Алексеев Арсений Иларионович | Кот Персик        | рентген контрољ                     |  |
|                                                              | 6       | 029843 24  | 4.01.2019 11:29 | Игнатьев Ибрагим Матвеевич   | Кот Есик          | акне                                |  |
|                                                              | 7       | 029842 24  | 4.01.2019 11:19 | Беспалов Июлий Евстигнеевич  | Кот Ларс          | MILL5                               |  |
|                                                              | 8       | 029841 24  | 4.01.2019 10:18 | Пахомов Бенедикт Авдеевич    | Кошка Рома и Люся | в смену не считать, списано на корм |  |
|                                                              | 9       | 029840 24  | 4.01.2019 10:12 | Алексеев Арсений Иларионович | Кот Персик        | стационар                           |  |

| w w | S - Отчет по движению лекарств                 |                  |                   |              |               |              |              | -    |              | ×    |
|-----|------------------------------------------------|------------------|-------------------|--------------|---------------|--------------|--------------|------|--------------|------|
| 0-  |                                                |                  |                   |              |               |              | C: 20        | июн  | ня 2018      |      |
| 01  | чет по движению лекарств                       |                  |                   |              |               |              | По: 31       | июл  | ıя 2019      |      |
|     | [ßce] ~                                        |                  |                   |              |               | Детализация  | по всем      |      | Показать     |      |
| N₽  | Наименование                                   | Поступления, ед. | Поступления, руб. | Продано, ед. | Продано, руб. | Списано, ед. | Списано, руб | j. ( | Остаток, ед. |      |
| 1   | доставка адреналин                             | 0,00             | 0,00              | 15,00        | 450,00        | 0,00         |              | 0,00 |              | 1,00 |
| 2   | доставка активитон                             | 200,00           | 1 200,00          | 274,10       | 13 705,00     | 0,00         |              | 0,00 | 7            | 1,10 |
| 3   | доставка актовегин                             | 0,00             | 0,00              | 52,00        | 5 200,00      | 0,00         | (            | ),00 | 7:           | 2,00 |
| 4   | доставка ализин                                | 20,00            | 6 560,00          | 5,00         | 3 000,00      | 0,00         | (            | ),00 | 1            | 5,00 |
| 5   | доставка аминокапроновая к-та 5%               | 0,00             | 0,00              | 0,50         | 100,00        | 0,00         | (            | ),00 | 8            | 6,70 |
| 6   | доставка амоксиклав                            | 62,00            | 8 516,00          | 71,00        | 14 850,00     | 0,00         | (            | ),00 | 13           | 2,00 |
| 7   | доставка амоксилонг                            | 0,00             | 0,00              | 10,00        | 700,00        | 0,00         | (            | ),00 | 2            | 7,60 |
| 8   | доставка амоксицилин 15%                       | 0,00             | 0,00              | 146,20       | 8 772,00      | 0,00         |              | ),00 | -13          | 6,20 |
| 9   | доставка анальгин р-р                          | 3 989,00         | 14 957,00         | 638,00       | 15 950,00     | 0,00         |              | ),00 | 3 29         | 7,00 |
| 10  | доставка анандин                               | 234,00           | 10 986,00         | 189,00       | 22 680,00     | 0,00         |              | ),00 | 53           | 2,20 |
| 11  | доставка аскорбиновая кислота                  | 0,00             | 0,00              | 22,00        | 330,00        | 0,00         |              | ),00 | 43           | 8,00 |
| 12  | доставка атропин                               | 0,00             | 0,00              | 27,70        | 831,00        | 0,00         |              | ),00 | -14          | 9,60 |
| 13  | доставка банеоцин                              | 0,00             | 0,00              | 64,00        | 3 200,00      | 0,00         |              | ),00 | -5           | 9,20 |
| 14  | доставка бахилы                                | 2 000,00         | 3 000,00          | 3 376,00     | 16 880,00     | 0,00         |              | ),00 | 7 43         | 7,00 |
| 15  | доставка бензилпеницилин 1000000 ед.           | 0,00             | 0,00              | 14,00        | 420,00        | 0,00         |              | ),00 | 6            | 6,00 |
| 16  | доставка бетадин 10%                           | 1 000,00         | 1 000,00          | 60,00        | 600,00        | 0,00         |              | ),00 | 94           | 0,00 |
| 17  | доставка бинт                                  | 0,00             | 0,00              | 279,00       | 8 370,00      | 0,00         |              | ),00 | 5 84         | 0,30 |
| 18  | доставка бинт самофиксир                       | 130,00           | 9 070,00          | 699,20       | 23 200,00     | 0,00         | (            | ),00 | 143 603      | 3,50 |
| 19  | доставка БРАВЕКТО 1000 мг 1 таб ( 20 - 40 кг ) | 3,00             | 3 072,00          | 4,00         | 8 000,00      | 0,00         | (            | ),00 |              | 0,00 |
| 20  | доставка БРАВЕКТО 112,5 мг 1 таб ( 2-4.5кг)    | 3,00             | 2 505,00          | 2,00         | 2 900,00      | 0,00         | (            | ),00 |              | 2,00 |
| 21  | доставка БРАВЕКТО 1400 мг 1 таб ( 40 - 56 кг ) | 3,00             | 3 381,00          | 2,00         | 4 400,00      | 0,00         | (            | ),00 |              | 4,00 |
| 22  | доставка БРАВЕКТО 250 мг 1 таб (4,5-10кг)      | 3,00             | 2 667,00          | 1,00         | 1 600,00      | 0,00         | (            | ),00 | 3            | 3,00 |
| 23  | доставка БРАВЕКТО 500 мг 1 таб ( 10-20 кг)     | 0,00             | 0,00              | 8,00         | 13 600,00     | 0,00         | (            | ),00 |              | 1,00 |
| 24  | доставка вазотоп                               | 0,00             | 0,00              | 17,00        | 1 190,00      | 0,00         |              | ),00 | -            | 1,00 |
| 25  | доставка вакдерм                               | 0,00             | 0,00              | 9,00         | 1 800,00      | 0,00         | (            | ),00 |              | 7,50 |
| 26  | доставка вакцина Дефенсер от бешенства         | 40,00            | 3 200,00          | 0,00         | 0,00          | 0,00         | (            | ),00 | 4            | 0,00 |
| 27  | доставка ВАНГАРД 7                             | 40,00            | 8 360,00          | 4,00         | 1 400,00      | 0,00         | (            | ),00 | 3            | 6,00 |

Рис. 2.1.2. Отчет по движению лекарств

Чтобы открыть детализацию по конкретному лекарству, в таблице кликните два раза левой кнопкой мыши по строке, интересующей вас.

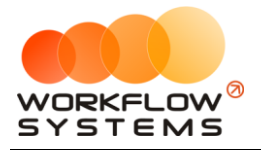

### 2.2. Отчет по услугам

Команда успешно выполнена

Чтобы открыть отчет по выполненным услугам, зайдите в Главное меню → «Отчеты» → «Отчет по услугам» (Рис. 2.2.1 и 2.2.2).

| 🚾                               |              |                    |                              | WS - Ветеринарный це | нтр                                 |
|---------------------------------|--------------|--------------------|------------------------------|----------------------|-------------------------------------|
| Файл Учет лекарств Отчеты Админ | истрирование | Помощь             |                              |                      |                                     |
| Отчет по дв                     | ижению лекар | тв                 |                              |                      |                                     |
| Ветеринарный Отчет по ус.       | тугам        |                    |                              |                      |                                     |
|                                 |              |                    |                              |                      |                                     |
|                                 |              |                    |                              |                      |                                     |
| Лечебная деятельность           |              |                    |                              |                      |                                     |
| - Справочники                   | № Номер      | Дата               | Владелец                     | Животное             | Диагноз                             |
| Владельцы                       | 1 02985      | 1 01.10.2019 10:20 | Якушев Храбр Федотович       | Кошка Рокои          |                                     |
| Животные                        | 2 02984      | 8 02.08.2019 09:17 | Якушев Степан Антипович      | Кошка Китти          |                                     |
| - Лекарства                     | 3 02984      | 5 24.01.2019 13:09 | Капустин Фёдор Устинович     | Кошка Доза           | процедуры                           |
| - Услуги                        | 4 02984      | 5 24.01.2019 13:07 | Алексеев Арсений Иларионович | Кот Персик           | +1010 допл 100%                     |
|                                 | 5 02984      | 4 24.01.2019 12:36 | Алексеев Арсений Иларионович | Кот Персик           | рентген контроль                    |
|                                 | 6 02984      | 3 24.01.2019 11:29 | Игнатьев Ибрагим Матвеевич   | Кот Есик             | акне                                |
|                                 | 7 02984      | 2 24.01.2019 11:19 | Беспалов Июлий Евстигнеевич  | Кот Ларс             | MIT?                                |
|                                 | 8 02984      | 1 24.01.2019 10:18 | Пахомов Бенедикт Авдеевич    | Кошка Рома и Люся    | в смену не считать, списано на корм |
|                                 | 9 02984      | 24.01.2019 10:12   | Алексеев Арсений Иларионович | Кот Персик           | стационар                           |
|                                 | 10 02983     | 7 24.01.2019 09:19 | Карпов Лаврентий Харламович  | Кот Вася             | + аванс 500 руб                     |

| (CT) 14/1 | 0                                                         |                           |             |               |  |
|-----------|-----------------------------------------------------------|---------------------------|-------------|---------------|--|
| w w:      | <ul> <li>Отчет по услугам</li> </ul>                      |                           |             | - U X         |  |
| От        | нет по услугам                                            |                           | C: 1 0      | ктября 2018   |  |
| 0.        |                                                           |                           | По: 31      | июля 2019 🔲 🔻 |  |
|           | [Bce] ~                                                   | Детализа                  | ция по всем | Показать      |  |
| N₽        | Наименование                                              | Количество<br>пользований | Сумма, руб. | Средняя ^     |  |
| 1         | А.1 АНЕСТЕЗИОЛОГ 1 час 30 минут                           | 15,00                     | 22 500,00   | 1 500,00      |  |
| 2         | А.1 АНЕСТЕЗИОЛОГ 1 час                                    | 16,00                     | 16 000,00   | 1 000,00      |  |
| 3         | А.1 АНЕСТЕЗИОЛОГ 2 часа                                   | 5,00                      | 10 000,00   | 2 000,00      |  |
| 4         | А.1 АНЕСТЕЗИОЛОГ 2часа 30 мин                             | 2,00                      | 5 000,00    | 2 500,00      |  |
| 5         | А.1 ИНГАЛЯЦИОННАЯ АНЕСТЕЗИЯ 1час                          | 27,00                     | 27 000,00   | 1 000,00      |  |
| 6         | А.1 ИНГАЛЯЦИОННАЯ АНЕСТЕЗИЯ 1 час 30 мин                  | 15,00                     | 22 500,00   | 1 500,00      |  |
| 7         | А.1 ИНГАЛЯЦИОННАЯ АНЕСТЕЗИЯ 2 часа                        | 6,00                      | 12 000,00   | 2 000,00      |  |
| 8         | А.1 ИНГАЛЯЦИОННАЯ АНЕСТЕЗИЯ 2 часа 30 минут               | 5,00                      | 12 500,00   | 2 500,00      |  |
| 9         | А.Г.1 Внутриматочное введение препаратов                  | 2,00                      | 400,00      | 200,00        |  |
| 10        | А.Г.1 КЕСАРЕВО СЕЧЕНИЕ ( с сохранением матки)             | 3,00                      | 9 000,00    | 3 000,00      |  |
| 11        | А.Г.1 КЕСАРЕВО СЕЧЕНИЕ (с экстирпацией матки)             | 5,00                      | 12 500,00   | 2 500,00      |  |
| 12        | А.Г.1 КЕСАРЕВО СЕЧЕНИЕ СОБАКИ (крупные)                   | 1,00                      | 5 000,00    | 5 000,00      |  |
| 13        | А.Г.1 КЕСАРЕВО СЕЧЕНИЕ СОБАКИ (мелкие)                    | 2,00                      | 6 000,00    | 3 000,00      |  |
| 14        | А.Г.1 КЕСАРЕВО СЕЧЕНИЕ СОБАКИ (средние)                   | 1,00                      | 4 000,00    | 4 000,00      |  |
| 15        | А.Г.1 ОМЖ (удаление молочных желез) собаки - 1-на сторона | 2,00                      | 6 000,00    | 3 000,00      |  |
| 16        | А.Г.1 ОПЕРАТИВНОЕ ЛЕЧЕНИЕ ПРОЛАПСА ВЛАГАЛИЩА собак        | 2,00                      | 6 000,00    | 3 000,00      |  |
| 17        | А.Г.1 ПИОМЕТРА БЕЗ РАСХОДНЫХ МАТЕРИАЛОВ (гнойное вос      | 4,00                      | 10 000,00   | 2 500,00      |  |
| 18        | А.Г.1 ПИОМЕТРА БЕЗ РАСХОДНЫХ МАТЕРИАЛОВ (гнойное вос      | 10,00                     | 35 000,00   | 3 500,00      |  |
| 19        | А.Г.1 РЕАНИМАЦИЯ НОВОРОЖДЕННОГО (1 щенок/котёнок)         | 16,00                     | 8 000,00    | 500,00        |  |
| 20        | А.Г.1 РОДОВСПОМОЖЕНИЕ- 1 час в клинике                    | 3,00                      | 1 500,00    | 500,00        |  |
| 21        | А.Г.1 СТЕРИЛИЗАЦИЯ СОБАК БЕЗ РАСХОДНЫХ МАТЕРИАЛОВ         | 7,00                      | 18 200,00   | 2 600,00      |  |
| 22        | А.Г.1 УЗИ -диагностика беременности                       | 27,00                     | 13 500,00   | 500,00        |  |
| 23        | А.Г.1 УЗИ -матки                                          | 31,00                     | 15 500,00   | 500,00        |  |
| 24        | алкаин 5% глазной анестетик (инсталляция)                 | 43,00                     | 2 150,00    | 50,00         |  |
| 25        | АНТИКОЛЛАГЕНАЗНАЯ СЫВОРОТКА                               | 10,10                     | 6 060,00    | 600,00        |  |
| 26        | банеоцин мазь 1 обработка (1мл)                           | 7,00                      | 700,00      | 100,00        |  |
|           |                                                           |                           |             | V             |  |

Рис. 2.2.1. Как открыть отчет по услугам

Рис. 2.2.2. Отчет по услугам

Чтобы открыть детализацию по конкретной услуге, в таблице кликните два раза левой кнопкой мыши по строке, интересующей вас.

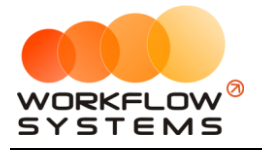

# Раздел III. Пользователи

### 3.1. Список пользователей программы

Чтобы заполнить список пользователей, зайдите в Главное меню  $\rightarrow$  «Администрирование»  $\rightarrow$  «Пользователи» (Рис. 3.1.1 и 3.1.2).

| <b>2</b>                                      |        |          |                  |                              | WS - Ветеринарный це | нтр                                 |  |
|-----------------------------------------------|--------|----------|------------------|------------------------------|----------------------|-------------------------------------|--|
| Файл Учет лекарств Отчеты Админ               | истрир | ование I | Помощь           |                              |                      |                                     |  |
| Пољосеатели<br>Ветеринарный центр             |        |          |                  |                              |                      |                                     |  |
| ■ Лечебная деятельность                       |        |          |                  |                              |                      |                                     |  |
| — <u>Амоулаторные приемы</u><br>— Справочники | N۹     | Номер    | Дата             | Владелец                     | Животное             | Диагноз                             |  |
| Владельцы                                     | 1      | 029851   | 01.10.2019 10:20 | Якушев Храбр Федотович       | Кошка Рокси          |                                     |  |
| - Животные<br>Врачи                           | 2      | 029848   | 02.08.2019 09:17 | Якушев Степан Антипович      | Кошка Китти          |                                     |  |
| - Лекарства                                   | 3      | 029846   | 24.01.2019 13:09 | Капустин Фёдор Устинович     | Кошка Доза           | процедуры                           |  |
| Ш Услуги                                      | 4      | 029845   | 24.01.2019 13:07 | Алексеев Арсений Иларионович | Кот Персик           | +1010 допл 100%                     |  |
|                                               | 5      | 029844   | 24.01.2019 12:36 | Алексеев Арсений Иларионович | Кот Персик           | рентген контрољ                     |  |
|                                               | 6      | 029843   | 24.01.2019 11:29 | Игнатьев Ибрагим Матвеевич   | Кот Есик             | акне                                |  |
|                                               | 7      | 029842   | 24.01.2019 11:19 | Беспалов Июлий Евстигнеевич  | Кот Ларс             | MILL5                               |  |
|                                               | 8      | 029841   | 24.01.2019 10:18 | Пахомов Бенедикт Авдеевич    | Кошка Рома и Люся    | в смену не считать, списано на корм |  |
|                                               | 9      | 029840   | 24.01.2019 10:12 | Алексеев Арсений Иларионович | Кот Персик           | стационар                           |  |
|                                               | 10     | 029837   | 24.01.2019 09:19 | Карпов Лаврентий Харламович  | Кот Вася             | + аванс 500 руб                     |  |

Рис. 3.1.1. Как открыть список пользователей

| <b>2</b>             | WS - Пользователи | <b>– – ×</b> |   |
|----------------------|-------------------|--------------|---|
| Пользовате           | ли                | 🗌 Удаленные  |   |
| Пользователь         | Группа            | +            | ] |
| Администратор        | Администраторы    |              |   |
| каб18                | Врачи             |              |   |
| каб4                 | Врачи             | 前            | 1 |
| каб5                 | Врачи             |              | 1 |
| каб6                 | Врачи             |              | 1 |
| Карпова              | Врачи             |              | 1 |
| Кислицына            | Администраторы    |              |   |
| Разработчики         | Администраторы    |              |   |
| Ресепшен             | Врачи             |              |   |
|                      |                   |              |   |
|                      |                   |              |   |
| Форма успешно загру: | жена              |              |   |

Рис. 3.1.2. Список пользователей

1. Кнопка «Добавить пользователя» (пиктограмма «Плюс») – открывает форму по добавлению нового пользователя (Рис. 3.1.2).

### 3.2. Права доступа

Права доступа пользователя в программе определяются его принадлежностью к группе:

- 1. Администратор:
  - а. Полный доступ к программе
- 2. Врач:
  - а. Работа с амбулаторным приемами, списком владельцев, лекарств, услуг.

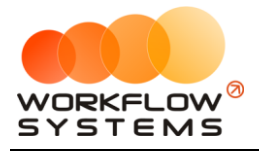

# Раздел IV. Что нового

Версия 1.6 от 03.08.2020 - перевод на новую платформу v3